# KOM GODT I GANG MED

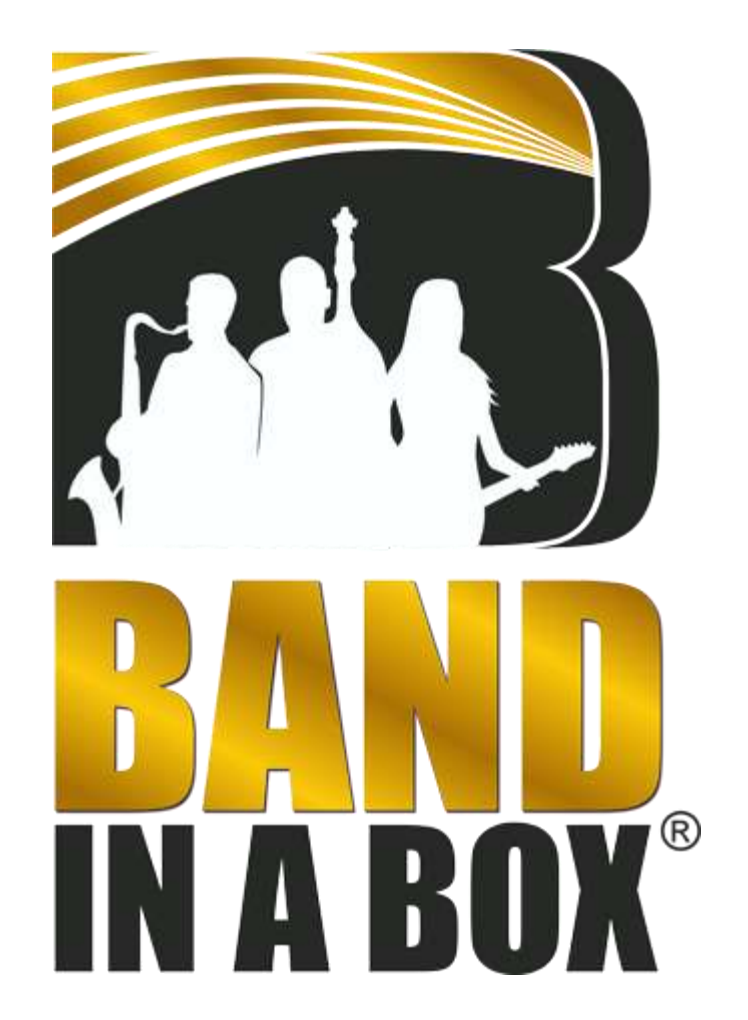

### **PG-Music:**

https://www.pgmusic.com/

29 Cadillac Ave, Victoria, BC V8Z 1T3, Canada

#### +1 250-475-2874

PG-Music er producenten og herfra kan alle køb downloades, hvis man ikke ønsker programmer og pakker i fast form.

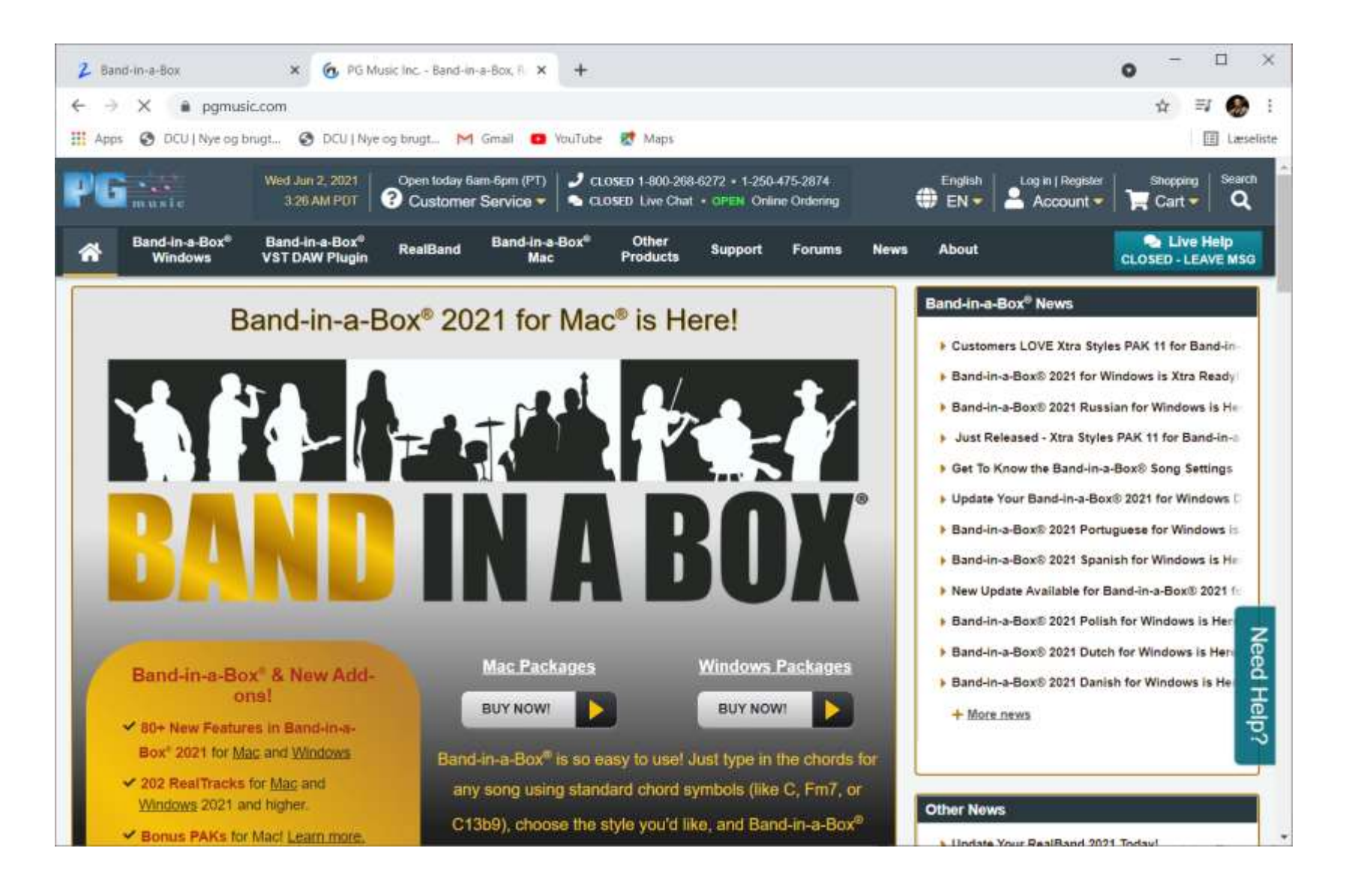

# INDIGO 2:

https://www.indigo2.dk/biab/

Vermundsgade 12, 8260 Viby J.

#### <u>60 60 90 83</u>

INDIGO 2 er den danske distributør af programmet.

Indehaveren Heine er en hyggelig fyr, der yder en glimrende service!

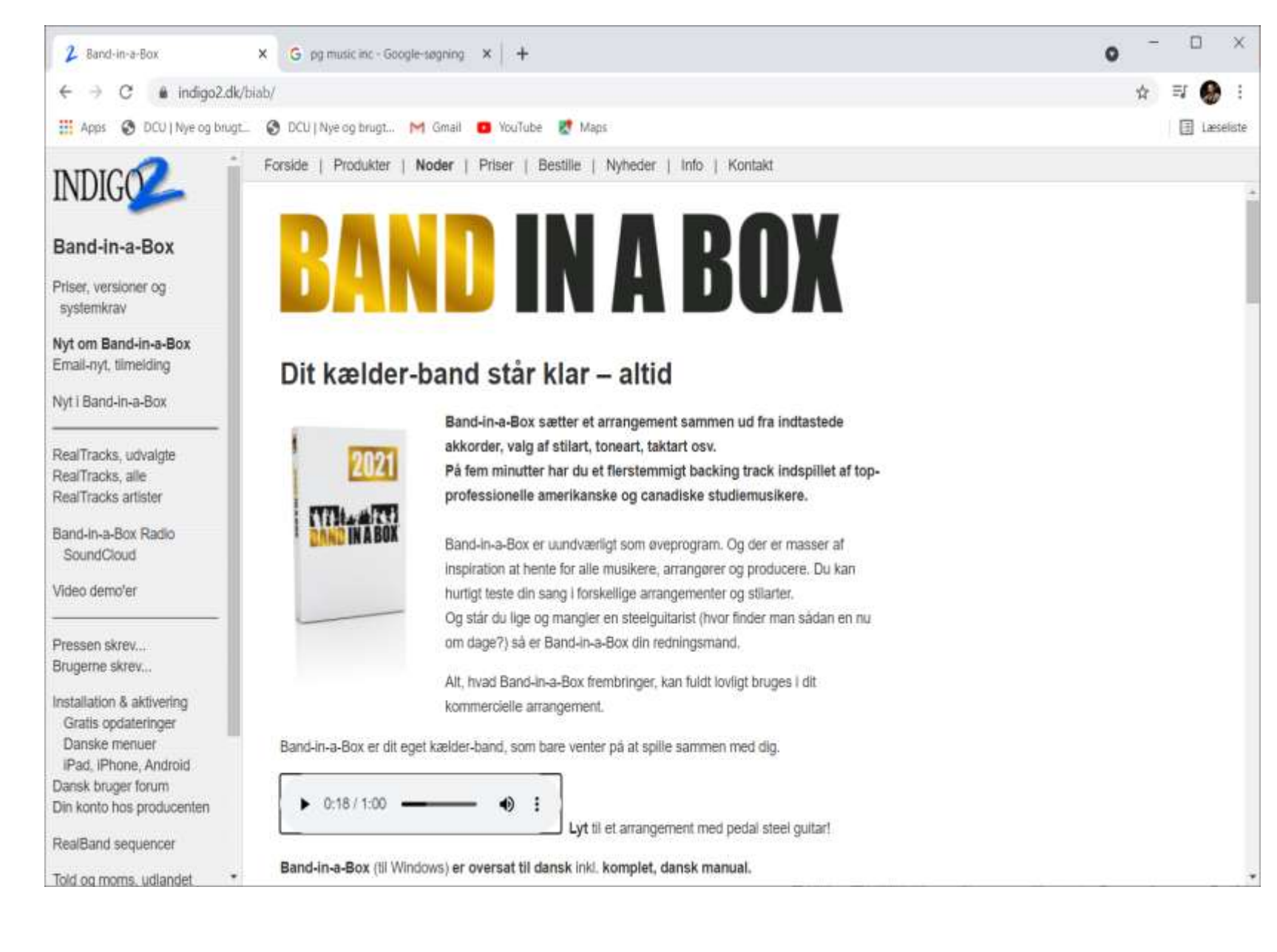

### INDIGO 2:

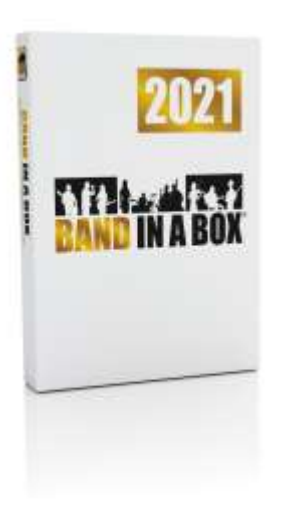

**Band-in-a-Box** sætter et arrangement sammen ud fra indtastede akkorder, valg af stilart, toneart, taktart osv.

På fem minutter har du et flerstemmigt backing track indspillet af topprofessionelle amerikanske og canadiske studiemusikere.

Band-in-a-Box er uundværligt som øveprogram. Der er masser af inspiration at hente for alle musikere, arrangører og producere. Du kan hurtigt teste din sang i forskellige arrangementer og stilarter.

Står du lige og mangler en steelguitarist (hvor finder man sådan en nu om dage?) så er Band-in-a-Box din redningsmand.

Alt, hvad Band-in-a-Box frembringer, kan <u>fuldt lovligt</u> bruges i dit kommercielle arrangement.

# INDIGO 2:

Her er INDIGO 2's prisliste pr. 1. juni 2021

Planchen blot medtaget som orientering omkring de forskellige versioner og ikke priser. **Vore priser er lavere end i producenten PG Music's egen shop**, da de lægger 25% moms på, når du betaler, og der kommer <u>told og importgebyr</u> på, hvis det sendes som pakke.

| Band-in-a-Box 2021<br>Windows eller 2020 Mac<br>Priser er inkl. moms | <b>Pro</b><br><u>USB-stik</u> el.<br>download | MegaPAK<br><u>USB-stik</u> el.<br>download | 2021 PlusPAK<br>USB-stik el.<br>download  | UltraPAK<br><u>USB HD</u> el.<br>download | Audiophile<br>USB<br>harddisk         |
|----------------------------------------------------------------------|-----------------------------------------------|--------------------------------------------|-------------------------------------------|-------------------------------------------|---------------------------------------|
| Enkeltbruger-pakker                                                  | 1.099,- USB<br>999,- dwl.                     | 2.299,- USB<br>1.999,- dwl.                | _                                         | 3.999,- USB<br>3.599,- dwl.               | 5.699,-                               |
| Update fra forrige version                                           | 699,- USB<br>545,- dwl.                       | 1.299,- USB<br>1.175,- dwl.                | 1.199,- USB                               | 2.499,- USB<br>2.199,- dwL                | 4.199,-                               |
| Update fra ældre version og skifte til Windows eller Mac             | 799,- USB<br>625,- dwl.                       | 1.399,- USB<br>1.250,- dwl.                | 999,- dwl.                                | 2.699,- USB<br>2.350,- dwl.               | 4.399,-                               |
| <b>Update</b> Audiophile til<br>Audiophile                           | -                                             | -                                          | -                                         | -                                         | 2.799,-                               |
| Skolelicens* pris pr. styk<br>(mindst 5 stk.)                        | 500,-                                         | 1.000,-                                    | -                                         | * 2.000,-                                 | -                                     |
| Skole site-licens                                                    | 13.500,-                                      | 19.500,-                                   | _                                         | * 29.000-                                 | _                                     |
| Update, skolelicens, pr. stk.                                        | 300,-                                         | 500,-                                      | -                                         | * 1.000,-                                 | -                                     |
| Indhold af pakkerne:                                                 | Pro                                           | MegaPak                                    | 2021 PlusPAK                              | UltraPAK                                  | Audiophile                            |
| RealTracks sæt                                                       | Pro combo                                     | <u>Mega combo</u>                          | <u>329-352</u> Mac<br><u>353-375</u> Win. | <u>1-352</u> Mac<br><u>1-375</u> Win.     | <u>1-352</u> Mac<br><u>1-375</u> Win. |
| Stilarter, audiooptagelser                                           | 500+ timer                                    | 800+ timer                                 | 220 timer                                 | 3300 timer                                | 3300 timer                            |
| MIDI SuperTracks                                                     | 54                                            | 74                                         |                                           | 175+                                      | 175+                                  |
| Artist Performances                                                  | 22                                            | 63                                         |                                           | 145+                                      | 145+                                  |
| Midi-Stilarter                                                       | 750+                                          | 2300                                       |                                           | 2300                                      | 2300                                  |
| Midi-Solister                                                        | 150+                                          | 300+                                       |                                           | 300+                                      | 300+                                  |
| Midi-Melodister                                                      | 100+                                          | 200+                                       |                                           | 200+                                      | 200+                                  |
| Video tutorial                                                       | -                                             | _                                          |                                           | _                                         | ja                                    |
| Pladskrav                                                            | 22 GB                                         | 33 GB                                      | 8 GB                                      | 135 GB                                    | _                                     |

#### Lidt historie..

Min første kontakt med Band in a Box *(BiaB)* var i 2010, hvor jeg sammen med et lokalt orkester skulle indspille en demo til "Charlie i Parken" udsendelserne.

Bandets keyboardspiller Henrik havde fundet et spændende arrangement på sin private udgave af BiaB som han tog med til øveren.

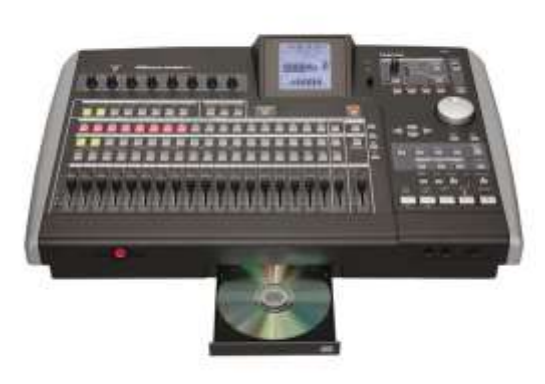

Den redigerede **STYLE** blev overført til mit *TASCAM Digital PortaStudio 2188 neo* som et **QUE-track** og der gik ikke længe førend vores demo var færdigindspillet!

Jeg har valgt at bruge et hardware baseret indspilningsstudie i stedet for et program på en PC, men bruger du Pro Tools, Studio One, Reaper – eller andre Digital Audio Workstations = indspilningsprogrammer, kan du via BiabB's DAW-PLUGIN bruge dine produktioner direkte i programmerne!

Jeg begyndte for alvor at bruge BiaB i 2018, hvor jeg købte en **UltraPack** udgave på USB Harddisk. Denne er siden blevet opgraderet til de seneste versioner samt udvidet med samtlige **RealTracks**..

### Så starter vi..

Når du åbner BiaB, bliver du præsenteret for en masse knapper, en mixer samt et stykke "papir" hvor du kan skrive de akkorder du vil bruge i din melodi.

Som standard er BiaB indstillet til at vise linjer med 4 takter i hver.

Det første du skal gøre er at vælge den **"Style"** du vil basere din melodi på.

Windows (NONAMESGU) [RealDrums=TambourinePopSw] 3:18 [Mud Bank New Orleans Folk Swing] (100% Tempo) Bar 1a. Beat Malach Soleist Audio Harmony Wedow Andi ζΠ, Intitled Song MS IDBANK STY Mud Bank New Orleans Folk Swing H 5 8 MISE M 558 Chard Sala Germinate Title # HSE Fainfiber NSE Bb-C Chard Digitar EL C

# Valg af Style

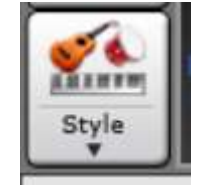

Tryk på knappen som vist ovenfor, men vælg at trykke på billeder af Guitar, trommer og keyboard, da det er den letteste måde at vælge en style på..

Nu vises en oversigt over de styles, der er installeret på din PC.

I dette <u>eksempel</u> trykker du på den lille knap øverst til venstre, der hedder "**Category**."

#### I menuen vælger du "Averything Country!"

PS! Jeg har valgt at arbejde med den engelske version – men BiaB findes selvfølgelig også på dansk!

|                        |         |           |                     |                      |                                                                                                    |                                                                                                    | Type is a familia                                                   | song title, and b                  | his will set the St | yle Filters |   |                  |            |              |     |
|------------------------|---------|-----------|---------------------|----------------------|----------------------------------------------------------------------------------------------------|----------------------------------------------------------------------------------------------------|---------------------------------------------------------------------|------------------------------------|---------------------|-------------|---|------------------|------------|--------------|-----|
| State Filter by        |         |           |                     |                      |                                                                                                    | (The state of the                                                                                                    | - L.                                                                |                                    |                     |             |   |                  | - 1984 -   | Find Titles  | À   |
| Filter String          |         |           |                     |                      |                                                                                                    | Tuonse puirte                                                                                                    |                                                                     |                                    |                     |             |   |                  |            |              | _   |
| Category 💌             | Time    | 1         | Teel 🐑              | Tempo                | Tipe 🕈 Other 🕈                                                                                                    | Que Estest                                                                                                    |                                                                     |                                    |                     |             |   |                  |            |              |     |
| 940 temp in lat. Sorte | dby: \$ | tyle Deal | on Date (Re         | cent to Old          | r)                                                                                                    |                                                                                                    |                                                                     |                                    |                     |             |   |                  |            |              |     |
| Name                   | T       | TSig      | EvSw                | Te                   | Long Name                                                                                                    | Genre                                                                                                    | Group                                                               | Date*                              | Set#                | #           | ø | Other Genres     |            |              |     |
| EXTOL                  | R       | 4/4       | sw8                 | 65                   | Extol 12-8 Campfire Gospel Folk                                                                                                    | Folk                                                                                                    | Pop 40                                                              | 2020-11                            | Bonus               | 5           | 2 | Gospel, Campf    | ire        |              |     |
| FAMED                  | R       | 4/4       | 51/8                | 110                  | Big Time Alto Sax Jazz Crooner                                                                                                    | Jazz                                                                                                    | Jazz 35                                                             | 2020-11                            | Bonus               | 5           | 2 | Jazz Swing, Lib  | e Pop      |              |     |
| FASTIIG                | R       | 4/4       | 5W8                 | 140                  | Fast Jaw Harp n Spoon Cettic Jig                                                                                                    | Celtic                                                                                                    | Country 40                                                          | 2020-11                            | Bonus               | 5           | 2 | 3ig,Folk         |            |              |     |
| FATAL                  | R       | 4/4       | ev8                 | 150                  | Fatal Fast Three-Guitar Metal                                                                                                    | Heavy Rock                                                                                                    | Pop 90                                                              | 2020-11                            | Bonus               | 5           | 2 | Medium Rock,     | Punk,Nu    | Metal        |     |
| FEIER                  | R       | 3/4       | ev8                 | 165                  | Feier Clarinet Old World Waltz                                                                                                    | Folk                                                                                                    | Pop 40                                                              | 2020-11                            | Bonus               | 5           | 2 | Polka,Oberkra    | iner       |              |     |
| FLYING                 | R       | 4/4       | ev16                | 130                  | [RT n/a] Flying Ac Gtr n Bongo Fast Fu                                                                                                    | ink Funk                                                                                                    | Pop 60                                                              | 2020-11                            | Bonus               | б           | 2 | Pop,Soul,Smo     | oth Jazz,  | Fusion       |     |
| Fav_FORBEDN            | R       | 4/4       | ev8                 | 85                   | Forbidden Thick Vocals Ctry Pop                                                                                                    | Country                                                                                                    | Country 60                                                          | 2020-11                            | Bonus               | 5           | 2 | Country Conte    | emporary,  | Pop,Lite Pop | ,B. |
| GENTIAN                | R       | 4/4       | 5W8                 | 140                  | Gentian Blue Jazz Ext Sax Solo                                                                                                    | Jazz                                                                                                    | Jazz 35                                                             | 2020-11                            | Bonus               | 4           | 2 | Jazz Swing, Blu  | JES .      |              |     |
| HANGOUT                | R       | 4/4       | sw16                | 85                   | Hangout Laid-Back Swing-16 Folk                                                                                                    | Folk.                                                                                                    | Pop 45                                                              | 2020-11                            | Bonus               | 5           | 2 | Lite Pop, Camp   | fire       |              |     |
| HEIFER                 | R       | 4/4       | ev6                 | 120                  | Shaky Ev-8 Harmonica Blues                                                                                                    | Blues                                                                                                    | Pop 70                                                              | 2020-11                            | RT 303              | 5           | 2 | Medium Rock,     | Texas Blu  | Jes          |     |
| IWASYNG                | R       | 3/4       | 5W8                 | 120                  | I Was Young Americana Fid Waltz                                                                                                    | Folk                                                                                                    | Country 30                                                          | 2020-11                            | Bonus               | 5           | 2 | Bluegrass, Cou   | ntry       |              |     |
| JALOPY                 | R       | 4/4       | 9W8                 | 110                  | Jalopy Simple Dixie Clarinet Sol                                                                                                    | Jazz                                                                                                    | Jazz 25                                                             | 2020-11                            | Bonus               | 5           | 2 | Dixieland, Jazz  | Swing      |              |     |
| LETHAL                 | R       | 4/4       | ev8                 | 150                  | Lethal Fast Metal w Guitar Solo                                                                                                    | Heavy Rock                                                                                                    | Pop 90                                                              | 2020-11                            | Bonus               | 5           | 2 | Medium Rock,     | Punk,Nu    | Metal        |     |
| LNGNITE                | R       | 4/4       | ev16                | 90                   | Long Night RnB w Thick Strings                                                                                                    | R&B                                                                                                    | Pop 65                                                              | 2020-11                            | Bonus               | 5           | 2 | Soul, Pop, Balla | d          |              |     |
| Fav _MOVE              | R       | 4/4       | ev8                 | 170                  | Move On Fast Ctry Rock Gtr Solo                                                                                                    | Country                                                                                                    | Country 50                                                          | 2020-11                            | Bonus               | 5           | 2 | Country Classi   | c, Folk Ro | ock .        |     |
| Fav _MUDB              | R       | 4/4       | sw8                 | 120                  | Mud Bank New Orleans Folk Swing                                                                                                    | Folk                                                                                                    | Pop 50                                                              | 2020-11                            | Bonus               | 5           | 2 | New Orleans, 8   | Blues      |              |     |
|                        | i fan   | there,    | in Olard<br>Trybule | uficie (<br>stricede | 20 (Dever Macher)<br>Anglife (De 122) (Anna Hotershee)                                                                                                    | Meno: Rev Orleans plano is featured<br>in are two acoustic guitans, electric ba<br>Do You Beleve to Magic, Junt Like A V<br>Sciane-50(100 | in the awage' fok st<br>sis, and tantourine<br>Varian, Gerve Torten | ve. Joring A<br>Examples:<br>Ay* v |                     |             |   |                  |            |              |     |
| -                      | 0 uni   | de tra    | refução (i          | 1010                 |                                                                                                    | Play Using Carriet Oracida                                                                                                    | eat for song                                                        | f Song Densi                       |                     |             |   |                  |            |              |     |
|                        | ŝD      | king.     | Roticia             | nti Bioge            | NAME OF A LEE (THE PARTY OF A LEE (THE PARTY)) CHE PARTY OF A LEE (THE PARTY OF A LEE (THE PARTY OF A LEE (THE PARTY)) CHE PARTY OF A LEE (THE PARTY OF A LEE (THE PARTY)) CHE PARTY OF A LEE (THE PARTY OF A LEE (THE PARTY)) CHE PARTY OF A LEE (THE PARTY OF A LEE (THE PARTY)) CHE PARTY OF A LEE (THE PARTY OF A LEE (THE PARTY)) CHE PARTY OF A LEE | File 300 1-                                                                                                    | and and a sta                                                       | r Preview                          |                     |             |   |                  |            |              |     |
| -                      | ŝ       | Actuals   | indv:Ds             | i Ci Booge           | Com S+ 120 (FacHicO att.): +                                                                                                    | Quid - day using premade its                                                                                                    | me phil cherch of so                                                | CE TOTAL                           |                     |             |   |                  |            |              |     |
| AND I                  |         |           |                     |                      | -                                                                                                    |                                                                                                    |                                                                     | 0.00                               |                     |             |   |                  |            |              |     |

# Valg af Style..

Du skal nu vælge den Country Style som du tror vil kunne bruges til din nye sang.

Klik på en Style og hør hvordan den lyder ved at dobbeltklikke på den – eller klikke på den grønne afspilningspil nederst.

Når du har fundet din Style klikker du på knappen **"OK!"** 

|                         |           |            |                               |                |                                                               |                                                                                                    | Type in a famila                                                             | r song title, and t | ts will set the St | yle Filters |   |               |              |                |        |
|-------------------------|-----------|------------|-------------------------------|----------------|---------------------------------------------------------------|----------------------------------------------------------------------------------------------------|------------------------------------------------------------------------------|---------------------|--------------------|-------------|---|---------------|--------------|----------------|--------|
| Style Pilter by:        |           |            |                               |                |                                                               | Decembra                                                                                                    | 114                                                                          |                     |                    |             |   |               | Enter        | Find Titles    | Adi    |
| Filter String           |           | _          | _                             |                |                                                               | Ultroude similar                                                                                                    |                                                                              |                     |                    |             |   |               |              |                |        |
| Country                 | Time5     |            | Feel 💌                        | Tempo 💌        | Type 💌 Other 💌                                                | Glear Refresh                                                                                                    |                                                                              |                     |                    |             |   |               |              |                |        |
| 30 items in list. Style | s exact   | y matchin  | g filter, sorte               | ed best to wor | st.                                                           |                                                                                                    |                                                                              |                     |                    |             |   |               |              |                |        |
| lame                    | T         | TSig       | EvSw                          | Te             | Long Name                                                     | Genre                                                                                                    | Group                                                                        | Date                | Set#               | #           | # | Other Genre   | 5            |                |        |
| OFFHIP                  | R         | 4/4        | sw8                           | 65             | Off-the-Hip Americana 6-8 Folk                                | Country                                                                                                    | Country 61                                                                   | 2018-11             | RT 322             | 5           | 2 | Folk, Country | / Contemp    | orary          |        |
| HOOT                    | R         | 4/4        | sw8                           | 60             | Hootenanny 6-8 Americana Folk                                 | Country                                                                                                    | Country 62                                                                   | 2018-11             | RT 322             | 5           | 2 | Folk, Country | ( Contemp    | orary          |        |
| BCJG110                 | R         | 4/4        | ev16                          | 110            | Boom Chick Joe Solo Guitars 110                               | Country                                                                                                    | Country 35                                                                   | 2015-11             | RT 253             | 3           | 2 | Boom Chick,   | Folk, Camp   | pfire,Acoustic | G      |
| HACKIN                  | R         | 4/4        | ev8                           | 130            | Hacking Rocking Blues                                         | Blues                                                                                                    | Country 80                                                                   | 2019-11             | RT 338             | 5           | 2 | Rock n' Roll  |              |                |        |
| CHOPPIN                 | R         | 4/4        | ev8                           | 120            | Chopping Blues Rock Soloist                                   | Blues                                                                                                    | Country 80                                                                   | 2019-11             | RT 338             | 4           | 2 | Rock n' Roll  |              |                |        |
| SATISFY                 | R         | 4/4        | ev8                           | 120            | Satisfying British Blues Rock                                 | Blues                                                                                                    | Country 80                                                                   | 2019-11             | RT 338             | 3           | 2 | Rock n' Roll  |              |                |        |
| HIGHSID                 | R         | 4/4        | ev16                          | 60             | Highside Americana Folk                                       | Country                                                                                                    | Country 62                                                                   | 2018-12             | RT 323             | 5           | 2 | Ballad, Count | try Classic, | Country Balla  | d      |
| SPARK                   | R         | 3/4        | ev8                           | 180            | Spark Americana Folk Waltz                                    | Country                                                                                                    | Country 65                                                                   | 2018-11             | RT 322             | 5           | 2 | Folk          |              |                |        |
| LOWSIDE                 | R         | 4/4        | ev16                          | 60             | Lowside Americana Folk                                        | Country                                                                                                    | Country 62                                                                   | 2018-11             | RT 323             | 5           | 2 | Ballad, Count | try Classic, | Country Balla  | bi     |
| CHICKEN                 | R         | 4/4        | ev16                          | 95             | Chicken Pickin Country                                        | Country                                                                                                    | Country 70                                                                   | 2018-11             | RT 320             | 4           | 2 | Country Con   | temporary    | ,Boom Chick    |        |
| CARGO                   | R         | 4/4        | ev16                          | 145            | Cargo Country Bluegrass                                       | Country                                                                                                    | Country 75                                                                   | 2018-11             | RT 320             | 5           | 2 | Bluegrass, Co | ountry Con   | temporary      |        |
| CHUGGIN                 | R         | 4/4        | ev16                          | 130            | Chuggin Chicken Pickin Train                                  | Country                                                                                                    | Country 72                                                                   | 2018-11             | RT 320             | 5           | 2 | Country Con   | temporary    | ,Boom Chick    |        |
| CHORING                 | R         | 4/4        | ev16                          | 90             | Choring Chicken Pickin                                        | Country                                                                                                    | Country 67                                                                   | 2018-11             | RT 320             | 5           | 2 | Country Con   | temporary    | 1              |        |
| HIPPIE                  | R         | 4/4        | ev16                          | 110            | Country Train Beat For A Hipple                               | Country                                                                                                    | Country 50                                                                   | 2017-11             | RT 281             | 5           | 2 | Boom Chick,   | Country C    | lassic,Folk    |        |
| DICKSON                 | R         | 4/4        | ev8                           | 85             | Dickson Pop Country                                           | Country                                                                                                    | Country 51                                                                   | 2017-11             | RT 281             | 5           | 2 | Folk Rock, Co | ountry Clas  | ssic,Country   | Ballad |
| SITBACK                 | R         | 4/4        | ev16                          | 110            | Sit Back Country Boom Chick                                   | Country                                                                                                    | Country 50                                                                   | 2017-11             | RT 281             | 3           | 2 | Boom Chick,   | Country C    | lassic,Folk    |        |
| 24                      | LV filest | Electric ( | նարել։ Բարել<br>Ե. Ռեպոսու Շա | mari 124ery Ex | 005 [Adeo] [Huron House]<br>12-key Ex 005 [Adeo] [Adeo Rojae] | Memo: A pop country style with pieno<br>guiter, bass, and drums. Examples: F<br>The One, Achy Breaky Heart, Gerne<br>DICKSON.STY, Dickson Pap Country | , electric guitar , peda<br>riends in Low Places ,<br>Intensity "Score = 51/ | You're Still        |                    |             |   |               |              |                |        |
|                         | aDruma    | -PocRoci   | Contrast Co                   | ntiev, OpHtiev | [Phanton Forrest]                                             | DIDKSON.STY. Didison Pap Country<br>Play Using Current Chordsh                                                                                        | eet for song                                                                 | d Sono Demo         |                    |             |   |               |              |                |        |

Ouick - play using premade demo (not chords of song)

QK.

Cancel

Action ....

Rebuild

Help

edal Steel, Background CountryEddy 12-key EV 085 [Video] (Eddy Dur

Save as STY

Clear

Custon

#### Indtastning af akkorder..

Bemærk, at den valgte Style nu vises ud for Style-knappen. Hvis du vil give din sang et navn skal du blot klikke ovenover op *"Untitled Song."* Du skal nu indtaste akkorderne i din sang.

Prøv som eksempel at vælge de akkorder som vist på billedet og tryk derefter på den grønne *"Play"* knap." Band-in-a-Box for Windows [..BAND IN A BOX:2021\\_2021 NYE SANGE\DEMO-Sevens den første..SGU] [RealDrums=PopRock8ths\*01-OHtSn:,OpHtSn:,85] 442 [Dickson Pop Country] (100% Tempo) Bar 1a, Beat 1
Elie Edit Options Elay Mejody Soloist Audio Hargony Window Help

D X

| O Master ● Bass[V] ● Plane[V] ● Drums                                                                     | Ginitar[V]  • Periol Steel • Melody • Soloist                   | Thru Audio ? Moxer Plugine Volu              | Pianos Patches Reverb Tor                                         |
|----------------------------------------------------------------------------------------------------|-----------------------------------------------------------------|----------------------------------------------|-------------------------------------------------------------------|
| Burne - Hall 😚 🖪 🐂 🛷 🍸 Mar 🔒                                                                              |                                                                 |                                              |                                                                   |
| 11 Minner Plage - Rage Start Dave Sa                                                                      | es Au + JMED JHAV + Print Prehs Sound + Plagra + 1              | Turner Video Help Browner                    |                                                                   |
| Sørens den første.                                                                                        |                                                                 | B Netter O Settings                          | Parts, Acoustics The Bar Country Parameter 12 (see 12-015 (selen) |
| DICKSON.STY Dickson Pop Co                                                                                | untry                                                           | - 32 · 3 85+ C 01000 01510 00                | Forse-top-oddfw 101 ar Dase/Hat, State, briteshild, State         |
| A pop country ityle with parts, electric gatter, podd steet g<br>Drums-PipEadoltto *U1-Chitfer, OpitSirk) | utor, been, and drans. Et.Bass, ALPlano, El.Guitar, Pedablieri, | AT Drd Choruses Of the Constally, In a later |                                                                   |
| Style                                                                                                    |                                                                 | el Trinsfig Key Tengel di                    |                                                                   |
| 🕪 🌤 🧭 🥐 🔳 川 🥑                                                                                             | 📣 🔺 🕼 🔶 📂 🚦 👪 🧃                                                 | ○ C <sup>7</sup> 1 ···                       | Period Store, Background Country-Edity 12 Arry Ev 2007 (Materi)   |
| Hay Generate Loop Payfront Step Paule / Network Mills                                                     | Audia Jukaban andunar Magala Tick *                             | Belody H S H                                 |                                                                   |
| 🖥 🔊 OF 🎨 🌅 📟 🞑 🤇                                                                                          | 🔗 🎹 🚽 Falachaet 💀 🚦 🏕 🚳                                         | 👗 🤹 🙈 🦉 Soloist 🖂 🖬                          |                                                                   |
| Restation Chord Plano Audio Audio Chard Laad Ou<br>Sheet full Edit Wizard Sheet                           | mar Big Bor Display + RealTracks RealDrame                      | UserTracks Laxys MEDI Tracks * Master [H]    | THIS SONG                                                         |
|                                                                                                    |                                                                 | R                                            | ALL SUNGS                                                         |
| 1a F                                                                                                    | 2 <b>A</b> "                                                    | 3 F                                          | 4 G                                                               |
|                                                                                                    | 0*                                                              | 1.0                                          | . A <sup>1</sup>                                                  |
| 5 0                                                                                                    | 6 <b>П</b>                                                      | 7 F                                          | 8 <b>G</b>                                                        |
| e C                                                                                                    | 10 <b>G</b>                                                     | 11 A <sup>4</sup>                            | 12 F                                                              |
|                                                                                                    | 0                                                               |                                              | C. C. <sup>7</sup>                                                |
| 13 🖡                                                                                                    | 14 0                                                            | 15 V                                         | 16 G G                                                            |
| 17 C                                                                                                    | 18 <b>G</b>                                                     | 19 <b>A</b> <sup>4</sup>                     | 20 F                                                              |
|                                                                                                    |                                                                 | A A7                                         |                                                                   |
| 21 F                                                                                                    | 22 0                                                            | 23 <b>G</b>                                  | 24 <b>C</b>                                                       |
| 25                                                                                                    | 26                                                              | 27                                           | 28                                                                |
|                                                                                                    |                                                                 |                                              | 37                                                                |
| 29                                                                                                    | 30                                                              | 31                                           | 32                                                                |
| ····                                                                                                    | h                                                               | 25                                           | 1.00                                                              |
| 333 V                                                                                                    | 34                                                              | 00                                           | 30                                                                |

# Vigtige indstillinger

Hvor lang skal din sang være? Hvad med Intro? Hvor hurtigt skal sangen spilles?

Til højre ser du stedet hvor du kan ændre på ovenstående.

#### Mine valg i eksemplet:

- Jeg har valgt, at introen er takterne 1 8.
- Min sang starter i takt 9 og varer i alt 128 takter og sangen skal kun gennemspilles 1 gang.
- Antal taktslag i minutter skal være 90.
- Sangen kører i 4/4. og i C-dur.

Herefter ser indstillingerne ud som følger:

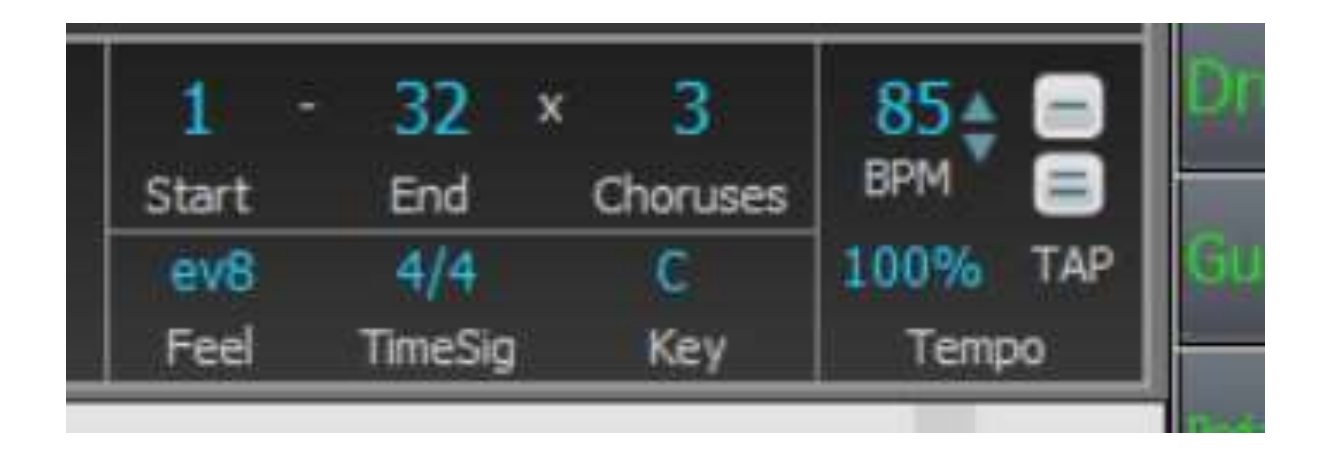

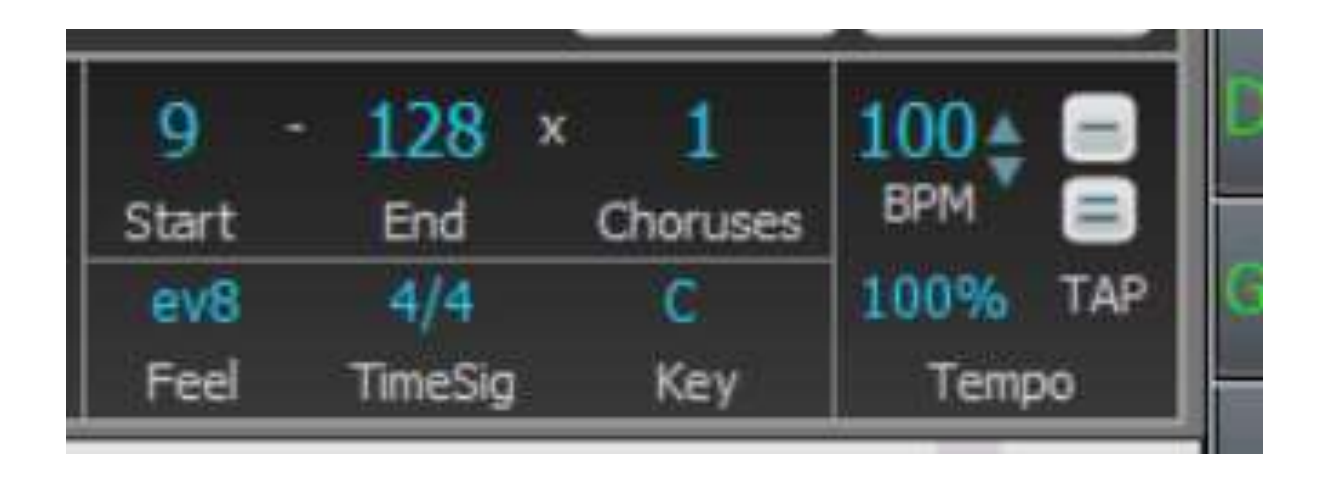

# Indtastning af B-stykke..

Markøren i takt **25**, hvor Bstykket starter.

Indtast de viste8 akkorder, klik på takt **26** og tryk på *Mellem-rumstasten.* 

Nu afspilles B-stykket.

Til sidst skal vi have fortalt BiaB at de 8 takter er et Bstykke.

Dette gør du ved at klikke 2 gange på takttallet 25, som så skifter til grønt og **25b**. Band-In-a-Box for Windows (\*JAND IN A BOX(2021), 2021 WE SANGE(DEMO2) Servini den fanter, SGU) (ReaDrums-PopRockther/01-CHHSri/OpHISri), 5:14 (Diction Rep Country) (100% Tampo); Bar 25, Beat

0 1 5 8 mini-CKSON.STY Dickson Pop Country 128 H S III REE HST 11 11 11 ..... EL. 15 18 22 23 6 24 28 27 28 30 112

iπ.

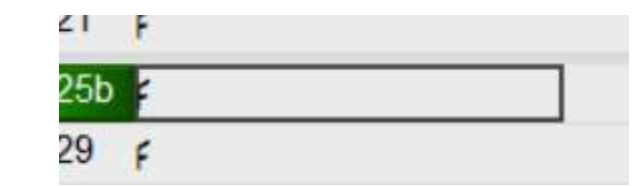

# Kopiering af Vers & omkvæd..

Du kan oprette yderligere vers og omkvæd ved at kopiere dem.

Med musen farver du fra takt 6 til og med takt 32.

Tryk derefter *Ctrl-C* (Kopier).

Sæt markøren i takt 33 og tryk *Ctrl-V* (Indsæt).

| fidit Options Blay Mejody Soloist                                                                                                    | Audio Harmony Window Help                                                       |                                                   |                      | 1910-1919-195                    |                                     |
|----------------------------------------------------------------------------------------------------|---------------------------------------------------------------------------------|---------------------------------------------------|----------------------|----------------------------------|-------------------------------------|
| Master O Bass(V) O Planni                                                                                                    | V] Orums O Guitar[V] O Pedal Steel                                              | Melody Solaist Thru     Audie                     | ? Mixer              | Plugins Planos Volume            | Patches Reverb                      |
|                                                                                                    |                                                                                 | ◎ ◀ ♥ ▷ ☶ ?                                       | Source and           |                                  |                                     |
| 1 III and Paper + New Open + C                                                                                                    | Rent Same Bave As + MID -WAV + Print                                            | Profe Sound + Plagers + Turner Value Help Browner |                      | 191 Stilling Start Court Made    | Pristan in contract                 |
| 801 Sørens den førs                                                                                                    | te                                                                              | 8 mm                                              | O Berg Date Lo Pas   | I - CONTRACTOR CONTRACTOR        | CONTRACTOR DATES                    |
| Serg DICKCONUCTY D                                                                                                    | A CONTRACTOR OF CONTRACTOR                                                      |                                                   | Statement Statements |                                  |                                     |
| _DICKSON.STY DI                                                                                                    | ckson Pop Country                                                               |                                                   |                      | Endpartment applies the "III and | Red Hul, Stare, In Quer Hul, Sourt- |
| Drinn-Her-Reakith=201 Chttps://                                                                                                    | ano guiter, pedal inter guiter, team, and druter, in goodeer, work<br>(entline) | are, proster, prostorer,                          | NOS THE DECKUL OF S  | E SU ONINE DATE OF SU            |                                     |
| Shife and a second second seco |                                                                                 | Feel Tending Key                                  | Temps                |                                  |                                     |
| > 10 G / I                                                                                                    | 🕘 📣 🔺 🖬 🔸 📂                                                                     |                                                   |                      | B DELEVISION DESIGNATION         | nin (Eddy 12 key by 245 (rides)     |
| Play Generate Line Playfrom Str                                                                                                    | o Pause / Record Record Play Conduct                                            | ar David Generate Separate David David            | . Melody             |                                  |                                     |
|                                                                                                    |                                                                                 |                                                   |                      |                                  |                                     |
| CE CE E                                                                                                    |                                                                                 |                                                   | Soloist 🗉 🖬          |                                  |                                     |
| Amatian Chord Plans Audio Pede<br>Sheet Roll Edit Wit                                                                                                    | ard Sheet Rare Br Diplay *                                                      | Basiliacia Bealliare Unertracia Longo Hi          | thater ML            | THUS SOM                         | ;                                   |
|                                                                                                    |                                                                                 |                                                   | riation R            | ALL SONG                         |                                     |
| 6                                                                                                    | 2 A*                                                                            | 13 F                                              |                      | 4 6                              |                                     |
| 6                                                                                                    | 6 <i>4</i> *                                                                    | 17 ¢                                              |                      | 18 6                             |                                     |
| <u>a</u>                                                                                                    | 10 6.1                                                                          | 11 6                                              |                      | 12                               |                                     |
| ŧ                                                                                                    | 14 B.                                                                           | 15 9                                              |                      | 16                               | 10                                  |
| \$                                                                                                    | 18 (1)                                                                          | 19 6                                              |                      | 20 E                             |                                     |
|                                                                                                    | 22 56                                                                           | 23 8                                              |                      | 24 8                             |                                     |
| E.                                                                                                    | 26 6                                                                            | 27 6                                              |                      | 28 5                             |                                     |
| § 1                                                                                                    | 30 2                                                                            | #" 31 p                                           | Ø                    | 32 6                             | 6                                   |
|                                                                                                    | 34                                                                              | 35                                                |                      | 06                               |                                     |
|                                                                                                    | [38                                                                             | 19                                                |                      | 40                               |                                     |
|                                                                                                    | 42                                                                              | 43                                                |                      | 44                               |                                     |
|                                                                                                    | 40                                                                              | 147                                               |                      | 48<br> 62                        |                                     |
|                                                                                                    | 50                                                                              | [b]                                               |                      | p2                               |                                     |
|                                                                                                    | D4                                                                              | oq                                                |                      | 00                               |                                     |
|                                                                                                    | 100                                                                             | loa<br>Ioa                                        |                      | 00                               |                                     |
|                                                                                                    | joz<br>ing                                                                      | po<br>wr                                          |                      | 04                               |                                     |
|                                                                                                    | 100                                                                             | los                                               |                      | loa                              |                                     |

#### Mix

I <u>kolonne 1</u> fra venstre ser du de instrumenter som man har valgt da man lavede denne style. De er alle markeret med grønt.

I <u>kolonne 2</u> kan du for hvert instrument vælge om det skal **"Mutes"** (Tavst), **"Solo"** (kun høre dette instrument) eller **"Freeze"** (låse instrunentet).

I <u>kolonne 3</u> sætter du volumen for hvert instrument.

I <u>kolonne 4</u> kan du **Panorere** - altså flytte instrumentet i lydbilledet.

l <u>kolonne 5</u> kan du ændre på r*umklang* og *tone*.

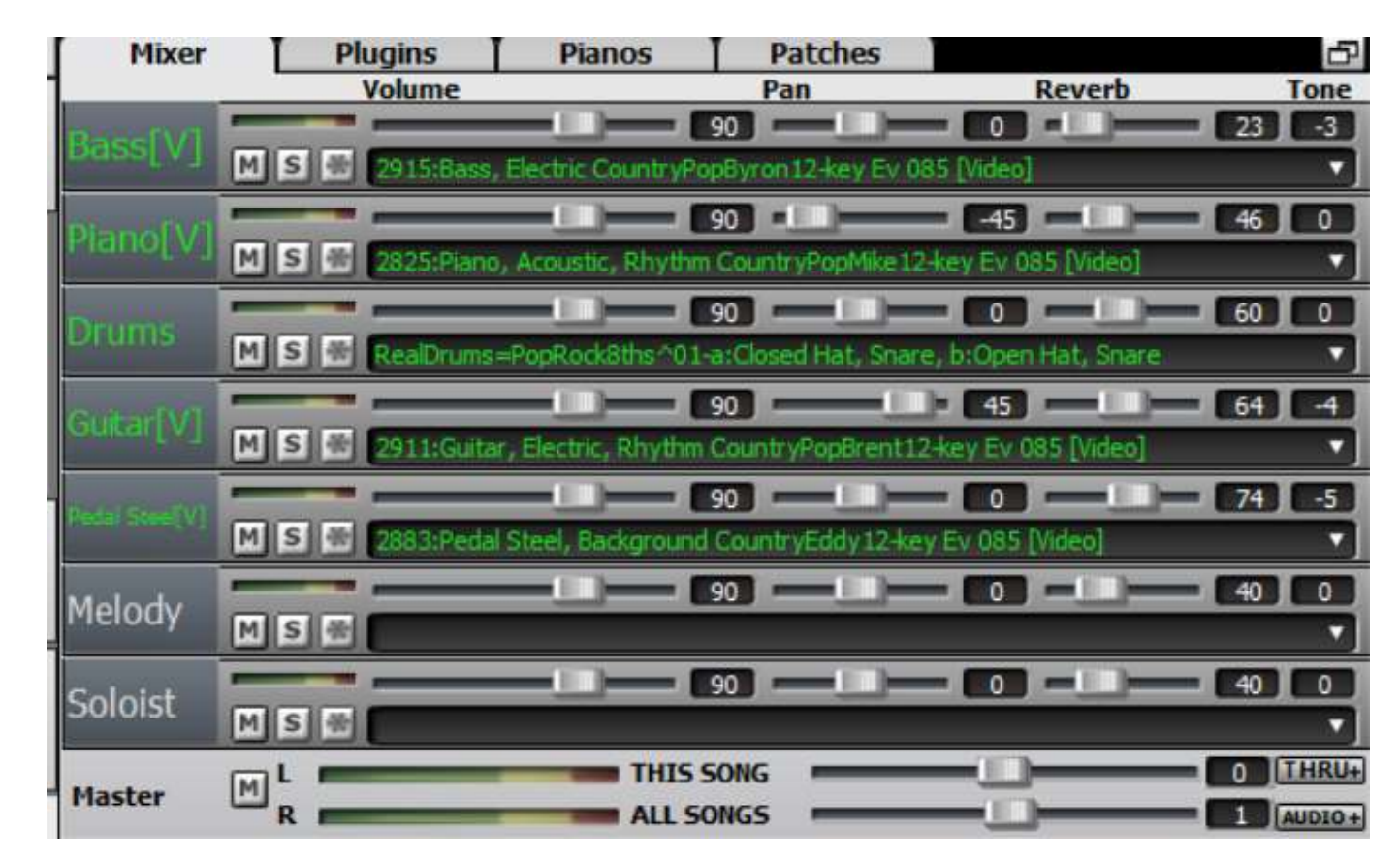

#### Mix

Som du kan se af billedet, har jeg valgt at

- bassen skal være uændret.
- pianoet er nu centreret (Pan=0)
- dæmpet trommerne til 70 %.
- Guitaren er panoreret til 40.
- og ændret "Pan" for Pedal Steel til -30.

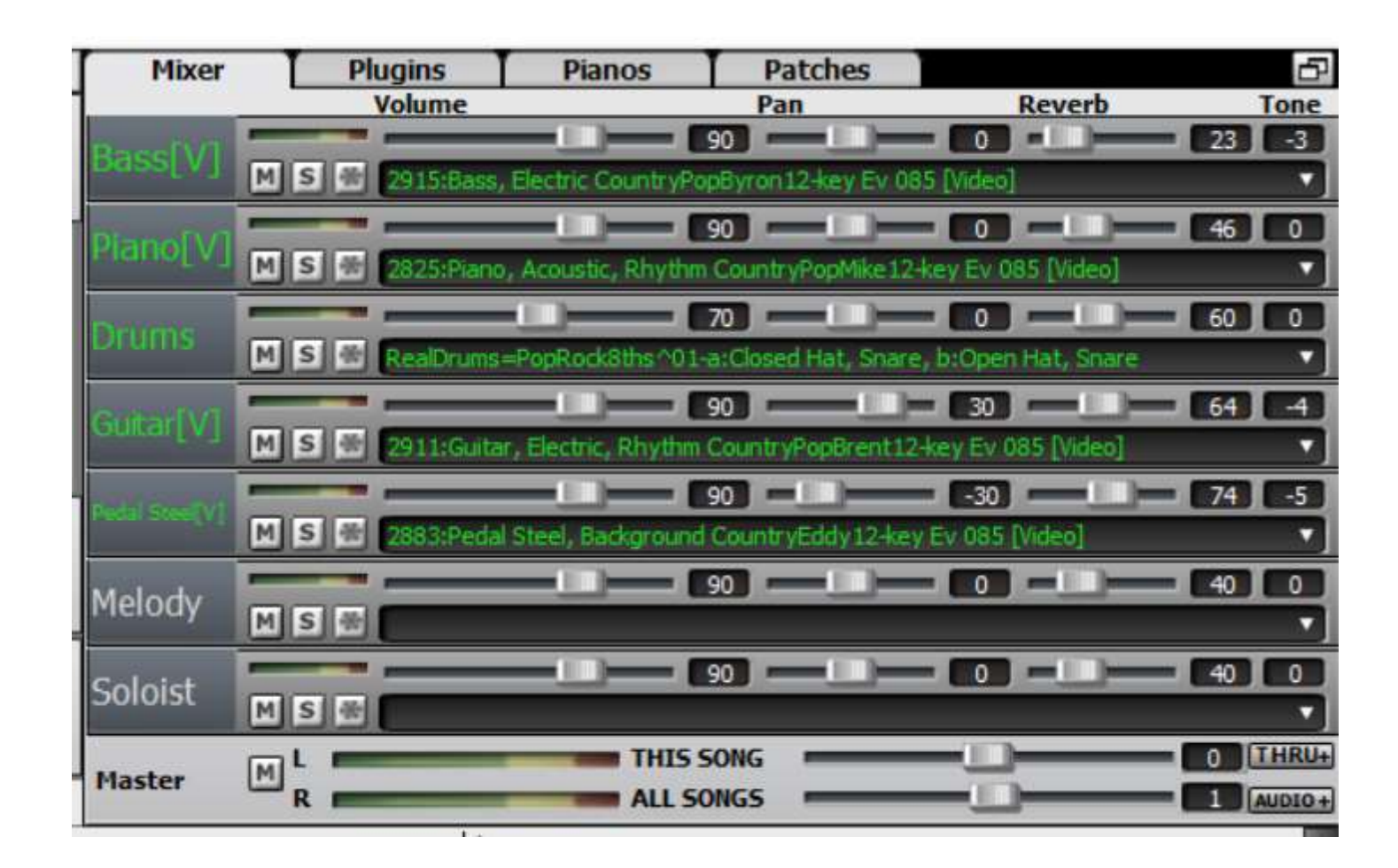

# Skal alle instrumenter spille hele tiden? (1)

Samtlige instrumenter lyder måske ikke godt i både vers og omkvæd. Du har derfor mulighed for at vælge hvilke instrumenter der skal spille i de enkelte dele.

På billedet kan du se at verset starter i takt 9, markeret med blåt og omkvædet starter i takt 25, markeret med grønt..

Vi vælger nu som eksempel, at Pedal Steel guitaren <u>kun</u> skal være med i <u>Intro</u> og i <u>Omkvæd</u>.

Fortsættes..

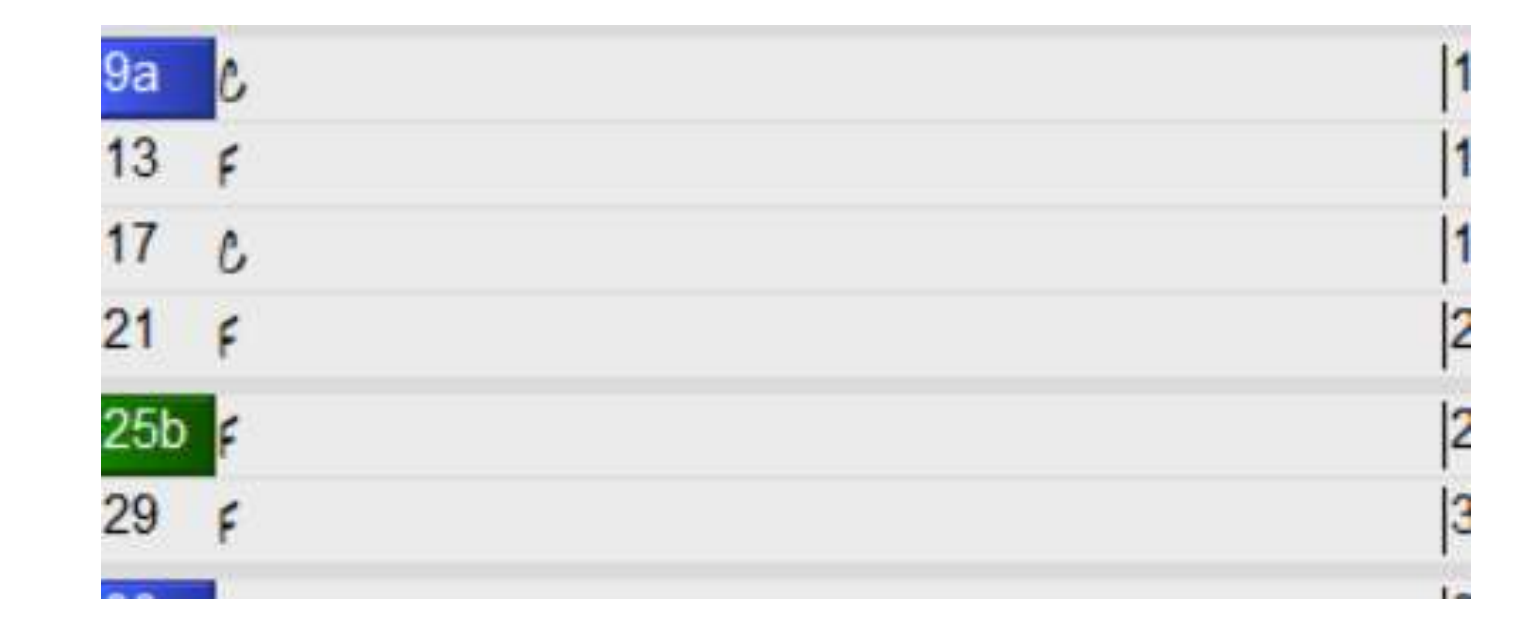

# Skal alle instrumenter spille hele tiden? (2)

Stil markøren i takt 9 og tryk F5.

Vælg Pedal Steel og vælg "Mute."

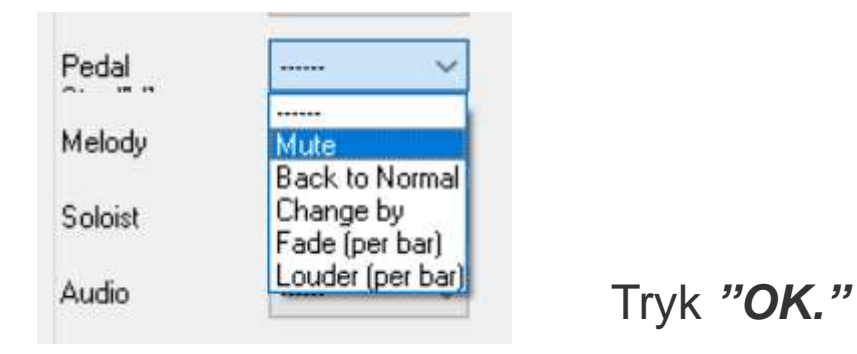

#### Der vises nu er en rød streg i 9a.

|     |   | 1     |
|-----|---|-------|
| 9a  | 0 | 1     |
| 13  | F | 1     |
| 17  | C | 1     |
| 21  | F | 2     |
| 25b | F | 2     |
| 29  | F | 3     |
| 224 |   | le le |

| Seminos Anni                        | ly to Chi                      | nrus #  | All Ch                        | oruses             |              | ~ B         | ar #            | 9        | ~         |      |
|-------------------------------------|--------------------------------|---------|-------------------------------|--------------------|--------------|-------------|-----------------|----------|-----------|------|
| estings rippi                       | <b>y</b> to one                |         | Style                         | Chano              | es at This   | Bar         |                 | 1.5      |           |      |
| ♯Be <u>a</u> ts This Bar            | C                              | )       | .S                            | TY                 | Ope <u>n</u> |             |                 |          | Clear     | STY  |
| empo Change to                      | 0                              | )       | Send Patch Changes With Style |                    |              |             |                 | e Change |           |      |
| & Change in Tempo                   | Change in Tempo 0              |         | RealDrums                     |                    |              |             |                 |          | Clea      | r RD |
| Key Signature Change to $\Box \sim$ |                                | . ~     | Real                          | RealTracks         |              |             |                 |          |           |      |
| Instrument Cl<br><u>Volume</u>      | hanges<br>Changes              | at This | Bar                           |                    | Notation     | n - Start a | New Lin         | ie       |           |      |
| ALL Instruments                     | •••••                          | $\sim$  | Patch                         | Chang              | es 🖂 🤅       | Show Hig    | her Banl        | k Patcl  | hes       |      |
| Bass[V] -                           | •••••                          | $\sim$  | 0 < No                        | Patch (            | Change >     |             |                 | ~        | +         |      |
| Piano[V]                            |                                | ~       | 0 < No Patch Change > V       |                    |              |             | ~               | +        |           |      |
| Drums -                             |                                | ~       | No Drum Patch Change 🗸 🗸      |                    |              |             |                 |          |           |      |
| Guitar[V]                           |                                | $\sim$  | 0 < No Patch Change > V       |                    |              | +           |                 |          |           |      |
| Pedal -                             | •••••                          | ~       | (0 < No                       | Patch (            | Change >     |             |                 | ]~       | +         |      |
| Melody -                            |                                | ~       | 0 < No                        | Patch (            | Change >     |             |                 | ~        | +         |      |
| Goloist -                           |                                | $\sim$  | 0 < No                        | Patch (            | Change >     |             |                 | ~        | +         |      |
| Audio -                             |                                | ~       | Thru                          | 0 < No             | o Patch Char | nge >       |                 | ~        | +         |      |
| Harmony Cha                         | anges a                        | t This  | Bar                           |                    |              |             |                 |          |           |      |
| Maladu Harmanu C                    | Change to                      | No Char | nge in H                      | armony             |              |             |                 | ~        | at Beat # | 1    |
| Melody Halmony C                    | Thru Harmony Change to No Char |         |                               | nge in Harmony 🗸 🗸 |              |             | at Beat #       | 1        |           |      |
| Thru Harmony Cha                    | ange to                        |         |                               |                    |              |             |                 |          |           |      |
| Thru Harmony Cha<br>Reset ALL Bars  | ange to<br>Print :             | Summary |                               |                    |              |             | <u>J</u> serTra | cks De   | velopment |      |

# Skal alle instrumenter spille hele tiden? (3)

Stil markøren i takt 24 og tryk F5.

Vælg Pedal Steel, vælg "Back to Normal" og tryk "OK."

Der vises nu er en rød streg i takt 24.

Stil herefter markøren i takt 32 og vælg "Fade per bar."

Klik på den blå markering og skriv Derefter 15 i det fremkomne vindue.

| Pedal . | Fade (per b. 🗸 | 15 | 0   |
|---------|----------------|----|-----|
| Melody  | ~              |    | 0 . |

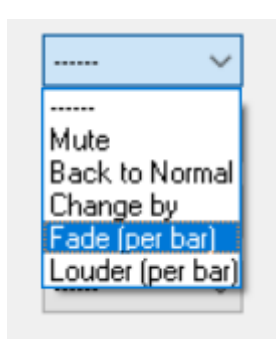

Pedal Steel Guitaren vil herefter dæmpes med 15% for hver af de følgende takter.

Tryk derefter på den grønne "Play" – knap.

| Settings Ap                     | ply to (            | horus #     | * All C              | horuses *                                           | 1 A        | y I    | Bar #      | 24        | ~          |     |
|---------------------------------|---------------------|-------------|----------------------|-----------------------------------------------------|------------|--------|------------|-----------|------------|-----|
| and the second second           |                     | ALL REAL    | Style                | Change                                              | es at This | Bar    | ALLOCAL.   | 1.5.10    |            |     |
| # Begts This Bar                |                     | 0           | S                    | TY                                                  | Open       |        |            |           | Clear      | STY |
| Iempo Change t                  | 0                   | 0           |                      | 1                                                   | Send Pa    | stch C | hanges W   | ith Style | Change     |     |
| % Change in Ten                 | npo                 | 0           | Real                 | Drums                                               |            |        |            |           | Clea       | RD  |
| Key Signature Ch                | hange to            |             | RealT                | iracks.                                             |            |        |            |           |            |     |
| Instrument<br><u>Volum</u>      | Change<br>ne Chang  | es at Thi   | s Bar                | (                                                   | Notation   | - Star | t a New Li | ne        |            |     |
| ALL Instruments                 | ++++++              | ~           | Patch                | Change                                              | 1          | how    | Higher Bar | k Patch   | es.        |     |
| Bass[V]                         |                     | ¥           | 0 < No               | 0 < No Patch Change > v                             |            |        |            |           | +          |     |
| Piano[V]                        | ++++++              | ~           | 0 < No               | Palch Cl                                            | hange> ∽   |        |            |           | •          |     |
| Drums                           |                     | ~           | No Drum Patch Change |                                                     |            |        |            | Ŷ         |            |     |
| Guitar[V]                       |                     | ~           | 0 < No               | Patch Cl                                            | hange >    |        |            |           | •          |     |
| Pedal                           | Back to             | Nor ~       | 0 < No               | 0 < No Patch Change > ~ ~ 0 < No Patch Change > ~ ~ |            |        |            | •         |            |     |
| Melody                          | Mute                |             | 0 < No               |                                                     |            |        |            |           | •          |     |
| Soloist                         | Change<br>Earle (ne | by<br>that  | 0 < No               | Patch C                                             | hange >    |        |            | ÷         | +          |     |
| Audio                           | Louder (            | per bar     | Thru                 | 0 < No                                              | Patch Chan | ige >  |            | ~         | •          |     |
| Harmony C                       | hange               | s at This   | Bar                  |                                                     |            |        |            |           |            |     |
| Mglody Harmony Change to No Cha |                     |             | ange in H            | nge in Harmony 🗸 🗸                                  |            |        |            | ¥         | at Beat #  | 1   |
| Thru Harmony C                  | Change to           | No Chi      | inge in H            | armony                                              |            |        |            | ~         | al Beat #  | 1   |
| Reset ALL Ba                    | ais Pi              | int Summary | 1                    |                                                     |            |        | UserTra    | scks De   | velopment. |     |
|                                 |                     |             | -                    |                                                     | -          | -      |            |           |            |     |

### Skal der flere eller andre instrumenter med? (1)

Som hovedregel er det ikke en god ide at udskifte instrumenterne i stylen, men har du brug for et nyt instrument (f.eks. et kor eller en til en solo), kan du gøre som følger:

Under "*Melody*" eller "*Soloist*" klikker du på den lille nedadgående pil yderst til højre.

Fortsættes..

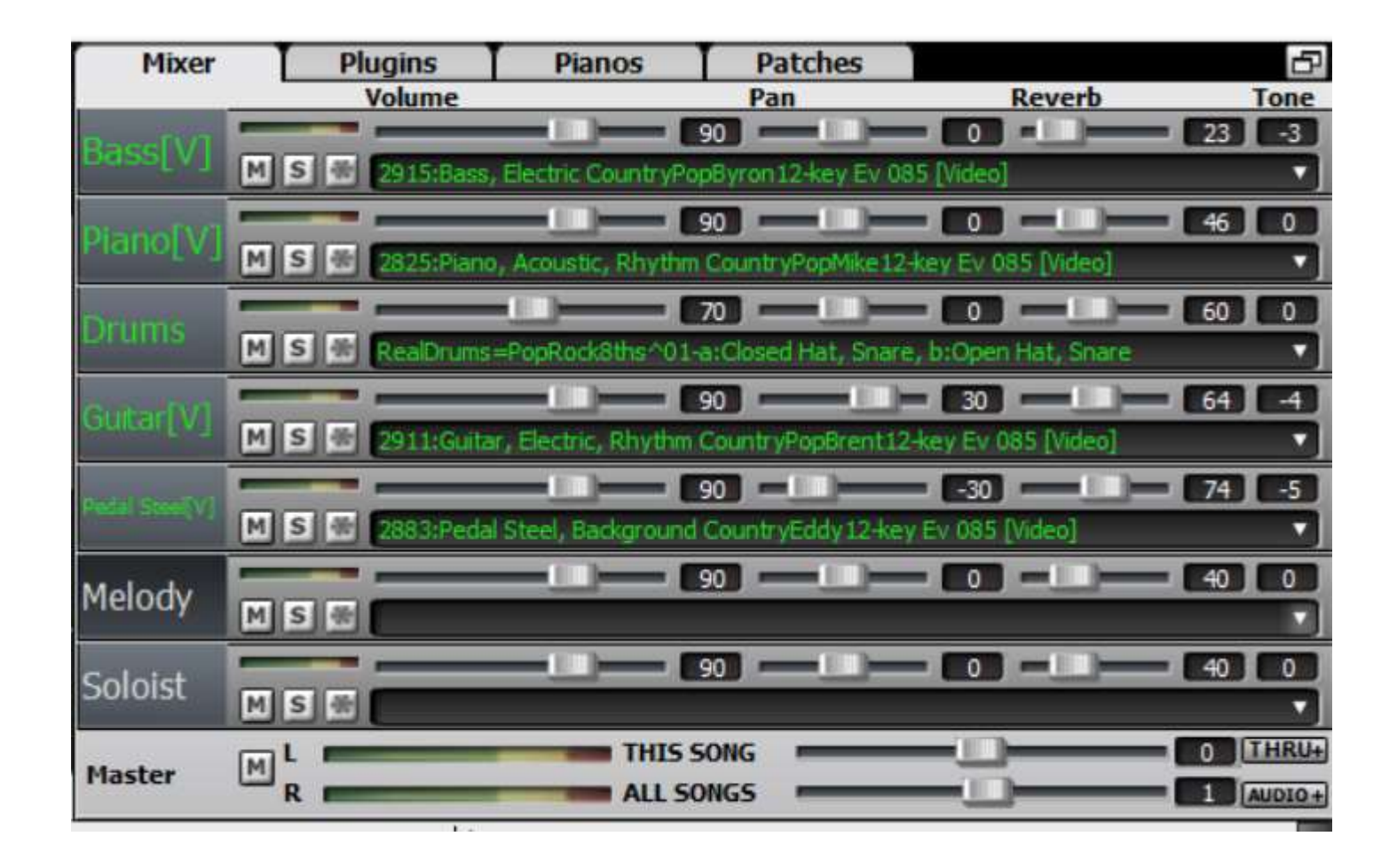

### Skal der flere eller andre instrumenter med? (2)

Vælg "Select Realtracks" og derefter "Select best "Soloist" Realtracks.

Fortsættes..

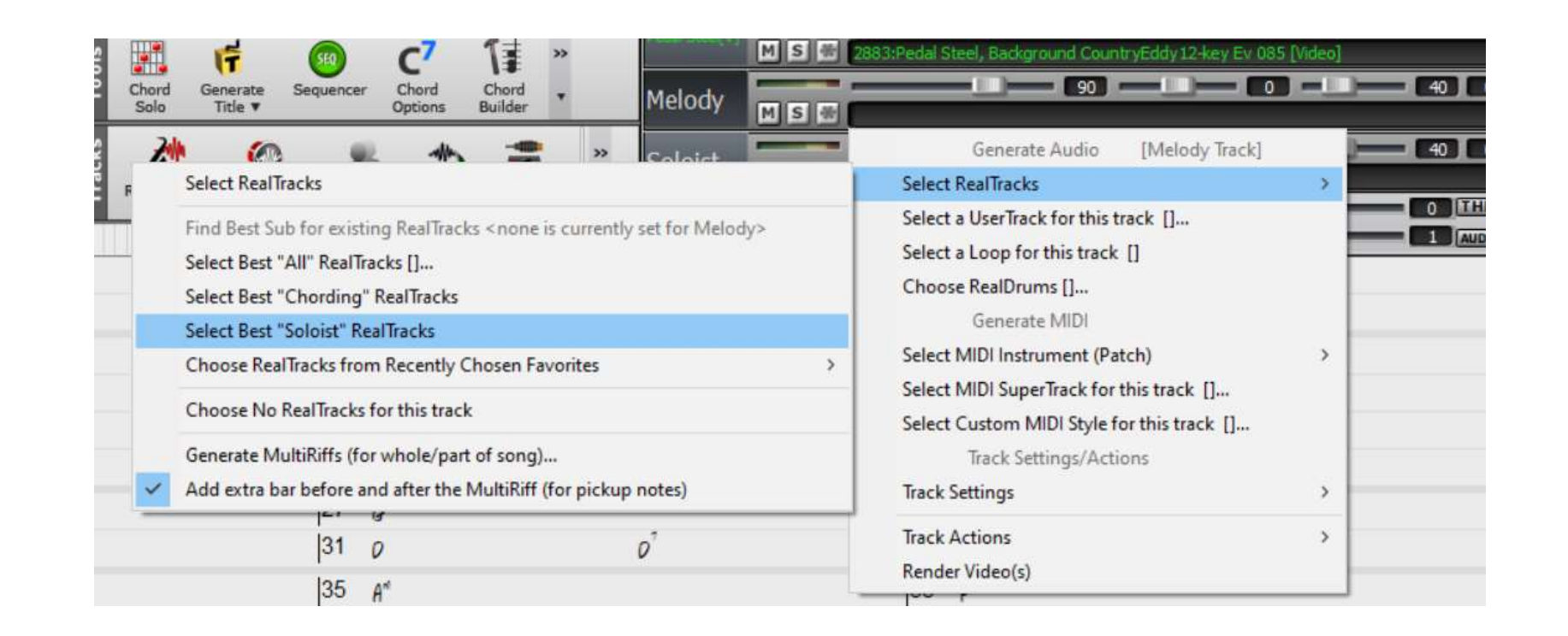

# Skal der flere eller andre instrumenter med? (3)

Vælg hvilket instrument der skal spille soloen.

Når du har markeret et instrument kan du høre det ved at dobbeltklikke eller klikke på den grønne afspilningspil.

Jeg har valgt nr. **1705,** da jeg synes at instrumentet passer godt til sangen.

Klik derefter på "OK, and Generate Now."

| elect Best RealTracks, sorted from best to worst (for this style)                                                                                                    |                              |                                                                                                    | ×  |
|----------------------------------------------------------------------------------------------------|------------------------------|----------------------------------------------------------------------------------------------------|----|
| Filter String                                                                                                    | # Show All                   | Artist Bios Memo                                                                                                    |    |
| 1037 items                                                                                                    |                              | 1705: Guitar Electric Soloist CountryBrent Ev 085                                                                                                    | 1  |
| <select for="" no="" realtracks="" this="" track<br="">———— Best RealTracks for Current Style are Below ———<br/>591: Banjo, Bluegrass Doc Ev 100 (Soloist) (Scott Vestal)<br/>596: Fiddle, Soloist Bluegrass Doc Ev 100 (Andy Leftwich)<br/>597: Guitar, Acoustic, Soloist Bluegrass Doc Ev 100 (PG Artist)<br/>820: Mandolin Soloist Bluegrass Ev 100 (Andy Leftwich)<br/>821: Mandolin Soloist Bluegrass Ev 100 (Bluesy) (Andy Leftwich)<br/>1329: Medley [8 bars] Guit, Mandolin, Banjo, Fiddle, (Medley)<br/>377: Guitar, Resonator, Background Trav Ev 088 (Wanda Vick)<br/>363: Pedal Steel, Background George Ev 085 (Steve Hinson)<br/>409: Fiddle, Background George Ev 085 (Wanda Vick)<br/>624: Fiddle, Soloist George Ev 085 (Wanda Vick)<br/>626: Harmenica, Background Travis Ev 085 (CLL/(av))</select> | ^                            | (Brent Mason)<br>Guitar, Electric, Soloist CountryBrent Ev 085<br>Twangy electric guitar tone playing classic Nashville<br>licks which include both single-note lines & double-<br>stops. A frequent technique used here is playing a<br>double-stop with one of the notes bending up,<br>emulating the sound of the pedal steel.<br>Tomoo Danaci 75 110<br>Options for selected Realtrack<br>Timebase Normal-Time<br>Medley<br>Bluesy Simpler Direct Input Held |    |
| 705: Guitar, Electric, Soloist CountryBrent Ev 085 (Brent Mason)         706: Guitar, Electric, Soloist CountryBrent Ev 085 (Bluesy) (Brent Mason)         856: Cello, Background PopCountry Ev 085 (Matt Nelson)         875: Mandolin, Soloist CountryAndy Ev 085 (Andy Leftwich)         876: Mandolin, Soloist CountryAndy Ev 085 (Bluesy) (Andy Leftwich)         876: Mandolin, Soloist CountryAndy Ev 085 (Bluesy) (Andy Leftwich)         801: Pedal Steel, Soloist CountryPaul Ev 085 (Paul Franklin)         2002: Pedal Steel, Soloist CountryPaul Ev 085 (Bluesy) (Paul Franklin)         2038: Guitar, Resonator, Soloist CountryRob Ev 085 (Rob Ickes)                                                                                                    |                              | Choose from Favorites Types of RealTracks to Include Chording Soloing All Defaults Background (Chording) Background (Melodic) Soloists Include Variations                                                                                                    |    |
| 2039: Guitar, Resonator, Soloist CountryRob Ev 085 (Bluesy) (Rob Ickes)<br>2200: Guitar, Nylon, Background CountryBrent Ev 085 (Brent Mason)<br>2445: Guitar, Baritone Electric, Background PopCountryBrent Ev 085 (CustomFX) [Direct Input<br>2449: Guitar, Electric, Background, PopDreamyBrent Ev 085 (CustomFX) [Direct Input] (Brent<br>2824: Pedal Steel, Soloist CountryEddy12-key Ev 085 (Eddy Dunlap)<br>2854: Harmonica, Background CountryBalladJellyRoll Ev 085 (Jelly Roll Johnson)<br>2883: Pedal Steel, Background CountryEddy12-key Ev 085 (Eddy Dunlap)                                                                                                    | t] (Brent Mas<br>Mason)<br>~ | RT 1705: Guitar, Electric, Soloist CountryBrent Ev 085  List best subs for the current RealTracks  Chang  K and Generate Now                                                                                                    | ge |

## Skal der flere eller andre instrumenter med? (4)

I Mixeren kan du nu se, at der er blevet tilføjet en "Guitar 2"

Jeg har i eksemplet valgt, at Guitar 2 kun skal være med i introen. Derfor skal den fade ud mod slutningen af denne.

Stil markøren i takt 8 og tryk F5.

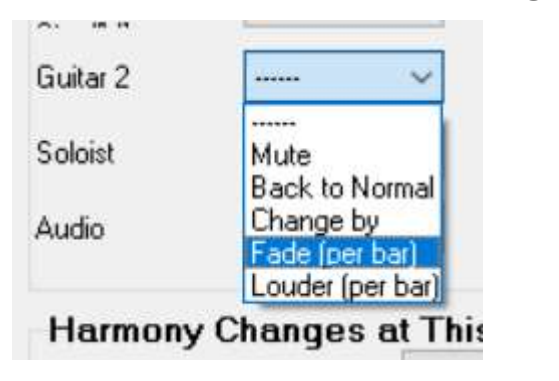

Vælg "Fade per bar=15."

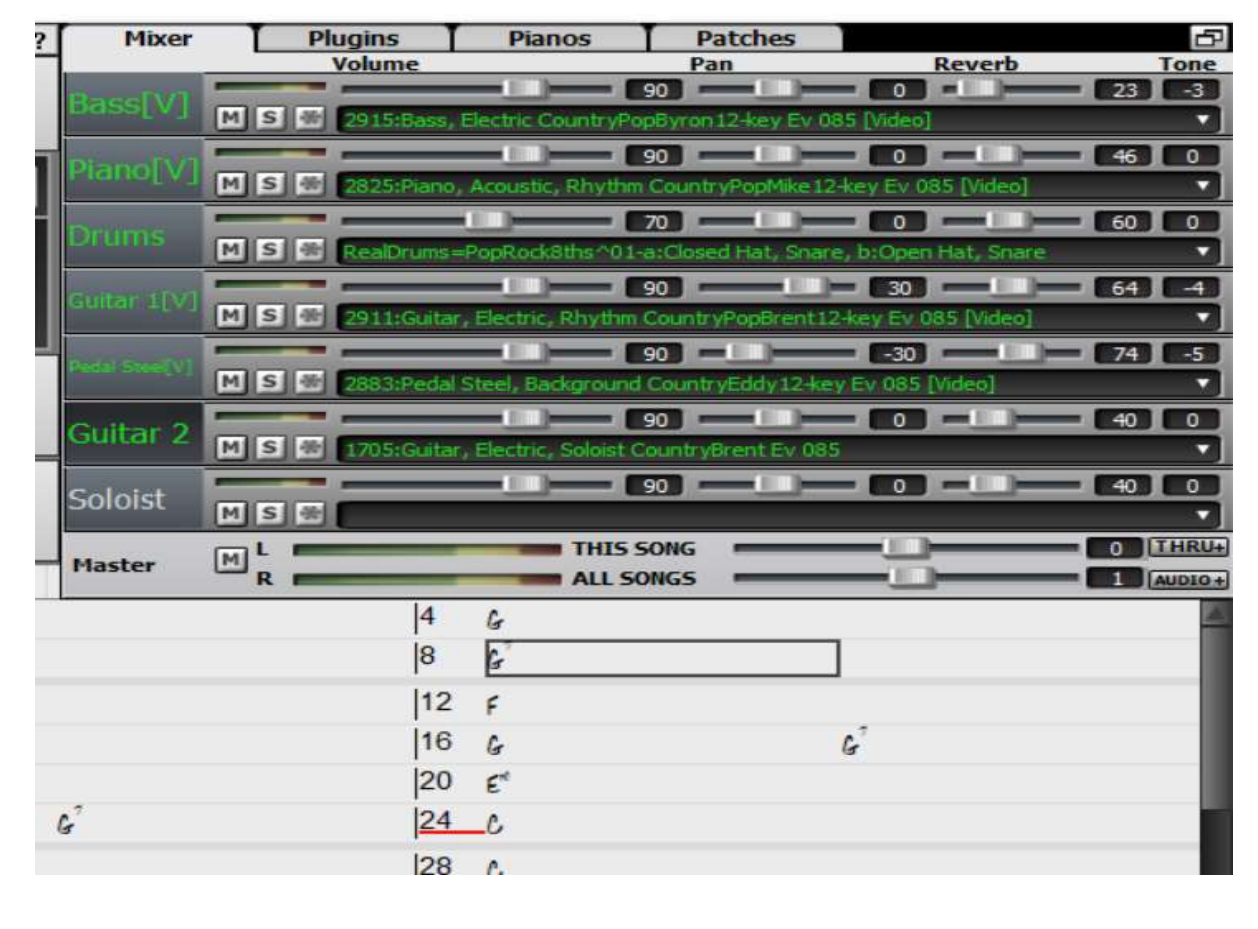

| o        |           |        |    | _ |
|----------|-----------|--------|----|---|
| Guitar 2 | Fade (per | b. ~   | 15 | 0 |
| Soloist  |           | $\sim$ |    | n |

# Hvor mange vers skal sangen have?

De rettelser og tilføjelser vi nu har lavet i Vers1 og Omkvæd 1 skal nu kopieres til de andre vers og omkvæd.

Brug samme metode som tidligere anvist til at overskrive de øvrige Vers og Omkvæd.

| 97b ¢ | 98   |
|-------|------|
| 101 ¢ | 102  |
| 105 5 | 106  |
| 109   | 110  |
| 113   | 1114 |

Jeg har lavet 4 vers og sidste vers slutter i takt **105 i C-Dur**.

Marker takt 105 og højreklik i feltet. Vælg "Set Song Ending to begin at Bar 105," venstreklik eller tryk på "Enter!"

| Cut                                 | [Ctrl+X]                  |
|-------------------------------------|---------------------------|
| Сору                                | [Ctrl+C]                  |
| Copy From To                        | [Alt+C]                   |
| Paste                               | [Ctrl+V]                  |
| Chord Builder                       | [Ctrl+Shift+B]            |
| Play Current Chord                  | [Shift+Enter]             |
| Chord Settings                      | [Alt+F5]                  |
| Bar Settings                        | [F5]                      |
| Song Settings                       |                           |
| Display Options                     |                           |
| Preferences                         | [Ctrl+E]                  |
| Repeats/Codas/1st-2nd Endings       |                           |
| Play from Bar 105 Chorus #1         |                           |
| Bar-Based Section Letters           | 2                         |
| Print Chords                        |                           |
| Edit Current Chord                  | Ctrl F2                   |
| Set Chorus Begin to Bar 105         | begin <enter></enter>     |
| Set Chorus End to Bar 105           | chorusend <enter></enter> |
| Set Song Ending to begin at Bar 105 | end <enter></enter>       |
| Insert Bars                         |                           |
| Delete Bars                         |                           |

#### Solo i Vers 4

Stil markøren i Takt 80, tryk F5 og vælg "Back to Normal."

Stil herefter markøren i Takt 96, tryk F5 og vælg "Fade per Bar." med 15 %.

Så er vi faktisk så langt at vi kan eksportere vores færdige melodi!

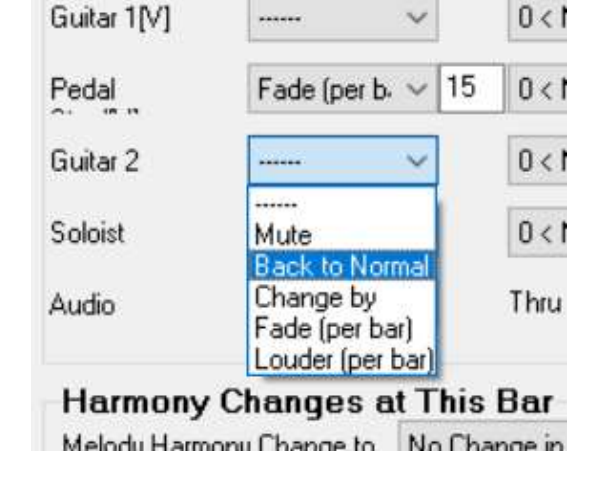

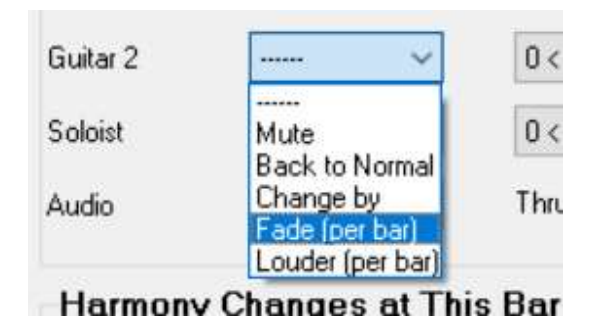

# Eksportér din sang (1)

Klik på knappen **.WAV.** Du har nu 2 muligheder:

Du kan nu vælge at eksportere sangen som en **Audio File.** 

Med denne funktion gemmer du hvert instrument som en separat Wave fil, der derefter kan indlæses i i Musikprogram eller i en Hardware Mixer.

Du kan vælge hvor god en opløsning sangen skal eksporteres i, om du vil have forslag fra trommen og meget andet.

Prøv dig frem!

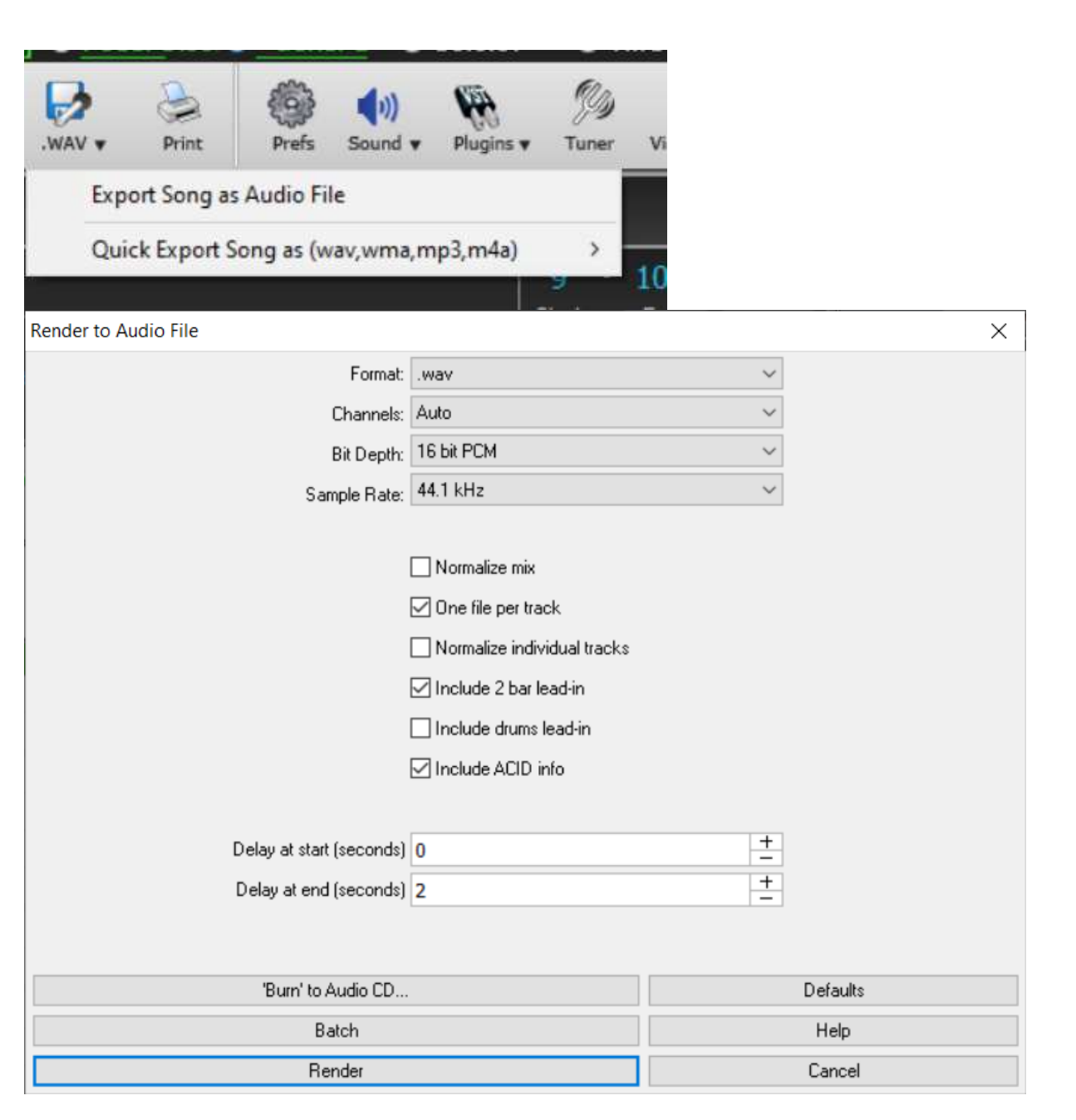

# Eksportér din sang (2)

Klik på knappen **.WAV.** 

Du har nu 2 muligheder:

Du kan også vælge at eksportere som "Quick Export Song."

Du kan her vælge mellem 4 forskellige formater at eksportere din samlede redigerede sang i.

Vælg som eksempel **.mp3** og gem filen på din PC.

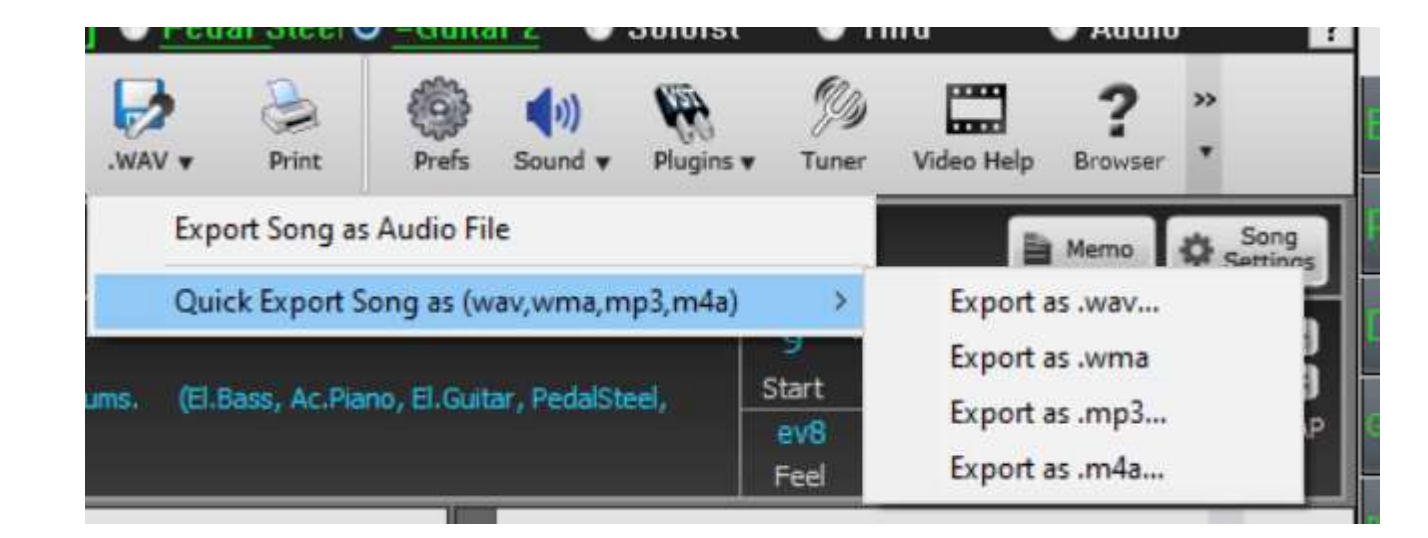